## **Condividi in linea 3.1**

Edizione 1

© 2008 Nokia. Tutti i diritti sono riservati.

Nokia, Nokia Connecting People e Nseries sono marchi o marchi registrati di Nokia Corporation. Nokia tune è una tonalità registrata di proprietà di Nokia Corporation. Altri nomi di prodotti e società citati nel presente documento possono essere marchi o marchi registrati dei rispettivi proprietari.

Il contenuto del presente documento, o parte di esso, non potrà essere riprodotto, trasferito, distribuito o memorizzato in qualsiasi forma senza il permesso scritto di Nokia.

Nokia adotta una politica di continuo sviluppo. Nokia si riserva il diritto di effettuare modifiche e miglioramenti a qualsiasi prodotto descritto nel presente documento senza previo preavviso.

FINO AL LIMITE MASSIMO AUTORIZZATO DALLA LEGGE IN VIGORE, in nessuna circostanza Nokia o qualsivoglia dei suoi licenzianti SARÀ ritenuto responsabile di eventuali perdite di dati o di guadagni o di qualsiasi danno speciale, incidentale, consequenziale o indiretto in qualunque modo causato.

Il contenuto di questo documento viene fornito COME TALE, fatta eccezione per quanto previsto dalla legge in vigore. Non è avanzata alcuna garanzia, implicita o esplicita, tra cui, garanzie implicite di commerciabilità e idoneità per un fine particolare, in relazione all'accuratezza, all'affidabilità o al contenuto del presente documento. Nokia si riserva il diritto di modificare questo documento o di ritirarlo in qualsiasi momento senza preavviso. Le applicazioni di altri produttori fornite con il dispositivo potrebbero essere state sviluppate da o essere di proprietà di persone fisiche o giuridiche non affiliate o facenti capo a Nokia. Nokia non detiene i copyright o diritti di proprietà intellettuale di queste applicazioni di altri produttori. In quanto tale, Nokia non è responsabile del supporto all'utente finale o della funzionalità di queste applicazioni, né delle informazioni presentate nelle applicazioni o in questi materiali. Nokia non fornisce alcuna garanzia per queste applicazioni di altri produttori. UTILIZZANDO LE APPLICAZIONI L'UTENTE RICONOSCE (HE LE APPLICAZIONI VENGONO FORNITE "COSÌ COME SONO" SENZA GARANZIE DI ALCUN GENERE, ESPLICITE O IMPLICITE, E FINO AL LIMITE MASSIMO CONSENTITO DALLA LEGGE VIGENTE. L'UTENTE RICONOSCE ALTRESÌ CHE NÉ LA NOKIA, NÉ I SUOI LICENZIATARI O AFFILIATI RILASCIANO ALCUNA DICHIARAZIONE O GARANZIA, ESPLICITA O IMPLICITA, INCLUSE, A TITOLO MERAMENTE ESEMPLIFICATIVO E NON ESUSTIVO, LE GARANZIE DI COMMERCIABILITÀ O IDONEITÀ PER UNO SCOPO PARTICOLARE NÉ DICHIARANO O GARANTISCONO CHE LE APPLICAZIONI NON VIOLERANNO BREVETTI, COPYRIGHT, MARCHI O ALTRI DIRITTI DI TERZI.

Il dispositivo potrebbe avere dei segnalibri o collegamenti preinstallati per l'accesso a siti Internet di terzi, inoltre, il dispositivo potrebbe consentire l'accesso anche ad altri siti di terzi. I siti di terzi non sono affiliati a Nokia e Nokia non avalla né si assume alcuna responsabilità per nessuno di essi. Se si decide di visitare tali siti, occorre adottare le opportune precauzioni per la protezione o il contenuto.

La disponibilità di prodotti, applicazioni e servizi particolari può variare a seconda delle regioni. Per i dettagli e le informazioni sulle lingue disponibili, contattare il rivenditore Nokia più vicino.

Alcune operazioni e funzioni dipendono dalla carta SIM e/o dalla rete, dal servizio MMS oppure dalla compatibilità dei dispositivi e dai formati supportati per i contenuti. Alcuni servizi sono a pagamento.

I diritti di copyright potrebbero impedire la copia, la modifica o il trasferimento di immagini, musica e altri elementi.

Fare riferimento al manuale d'uso per altre importanti informazioni sul dispositivo.

/Edizione 1

# Indice

| Condividi in linea                 | 4 |
|------------------------------------|---|
| Operazioni preliminari             | 4 |
| Caricare file multimediali         | 4 |
| Apri servizio in linea             | 5 |
| İmpostazioni di Condividi in linea | 5 |
| Account personali                  | 5 |
| Fornitori di servizi               | 6 |
| Applicazioni, impostazioni         | 6 |
| Avanzate                           | 6 |

# Condividi in linea

È possibile condividere foto e clip video tramite album in linea compatibili, weblog oppure attraverso altri servizi di condivisione in linea compatibili presenti sul Web. È possibile caricare contenuto, salvare come bozze inserimenti non terminati per ultimarli in seguito e visualizzare il contenuto degli album. I tipi di contenuto supportati possono variare a seconda del fornitore di servizi.

#### Operazioni preliminari

È necessario effettuare la sottoscrizione del servizio con un fornitore di servizi di condivisione di foto in linea. In genere, è possibile effettuare la sottoscrizione del servizio sulla pagina Web del fornitore di servizi. Per dettagli sulla sottoscrizione del servizio, contattare il fornitore di servizi. Per ulteriori informazioni sui fornitori di servizi compatibili, visitare il sito www.nokia.com/ support/sharingandblogging.

Quando si apre il servizio per la prima volta nell'applicazione Condividi in linea, un messaggio richiede la connessione e il download dell'elenco dei fornitori di servizi. Per attivare il servizio,

4

selezionare il fornitore di servizi desiderato. Per accedere alle impostazioni dell'account in un secondo momento, selezionare Opzioni > Impostazioni > Account personali.

### Caricare file multimediali

In Foto selezionare **Acquisite**, i file che si desidera caricare e **Opzioni** > **Invia** > **Inserisci nel Web**. È possibile inoltre accedere ai servizi in linea dalla fotocamera principale.

Per creare un nuovo account per un servizio, selezionare Condiv. in linea, quindi un servizio e scegliere Opzioni > Aggiungi nuovo account.

Quando si seleziona un servizio per il caricamento di file multimediali, è possibile acquisire una nuova immagine o un nuovo clip video, selezionare immagini e clip video esistenti e aggiungervi titoli, etichette e didascalie.

Per connettersi al servizio e caricare i file sul Web, selezionare **Opzioni > Inserisci nel Web** o premere il tasto di chiamata.

Per annullare il processo di caricamento sul Web e salvare come bozza l'inserimento creato,

selezionare Indietro o Annulla > Salva come bozza.

### Apri servizio in linea

Per visualizzare le immagini e i clip video caricati nel servizio online, le bozze e gli elementi inviati presenti sul dispositivo, selezionare Foto > Condiv. in linea. Se si crea un nuovo account offline o si modificano le impostazioni di un account o un servizio tramite un browser Web su un PC compatibile, per aggiornare il servizio sul dispositivo, selezionare il servizio, quindi Opzioni > Aggiorna servizio.

Dopo aver aperto un servizio, selezionare **Opzioni** e una delle seguenti voci:

- Vai a Web di per aprire il browser e avviare la connessione all'account selezionato
- In uscita per aprire la cartella in uscita dell'account selezionato
- Ultimi inserimenti per visualizzare gli ultimi 20 elementi creati tramite il dispositivo
- Nuovo inserimento per creare una nuova voce

Le opzioni disponibili possono variare.

#### Impostazioni di Condividi in linea

Per modificare le impostazioni dei propri account in Condividi in linea, selezionare Condiv. in linea > Opzioni > Impostazioni.

#### Account personali

In Account personali è possibile creare nuovi account o modificare quelli esistenti.

Per creare un nuovo account, selezionare Opzioni > Aggiungi nuovo account.

Per modificare un account esistente, selezionarlo e **Opzioni > Modifica**.

Selezionare tra le seguenti opzioni:

- Nome account per immettere un nome per l'account
- Nome utente per immettere il nome utente creato per l'account al momento della registrazione al servizio online
- **Password** per immettere la password creata per l'account al momento della registrazione al servizio online
- Dimens. inserimento foto per selezionare le dimensioni delle immagini caricate nel servizio

#### Fornitori di servizi

 Fornitore di servizi — per visualizzare i dettagli di un fornitore di servizi. Non è possibile modificare il fornitore di servizi di un account esistente; è necessario crearne uno nuovo per il nuovo fornitore di servizi. Se in Account personali viene eliminato un account, anche i servizi ad esso correlati vengono eliminati dal dispositivo, compresi gli elementi inviati per il servizio.

#### Applicazioni, impostazioni

Scegliere Condiv. in linea, selezionare un servizio, quindi Opzioni > Impostazioni > Impostazioni applicaz. e infine:

- Visualizza formato foto per selezionare le dimensioni con cui la foto verrà visualizzata nel display del dispositivo. Questa impostazione non ha alcun effetto sulla dimensione delle foto caricate.
- Visualizza dimens. testo per selezionare la dimensione del carattere del testo.

#### Avanzate

6

Scegliere Condiv. in linea, selezionare un servizio, quindi Opzioni > Impostazioni > Avanzate e infine:

- Punto accesso predefinito per modificare il punto di accesso utilizzato per la connessione al servizio in linea
- Intervallo di download per selezionare l'intervallo di download in background o per disattivare il download in background
- Scarica in roaming per selezionare se consentire il download in background durante il roaming
- Pubblica tutti i dati foto per selezionare se pubblicare i dati di immagine